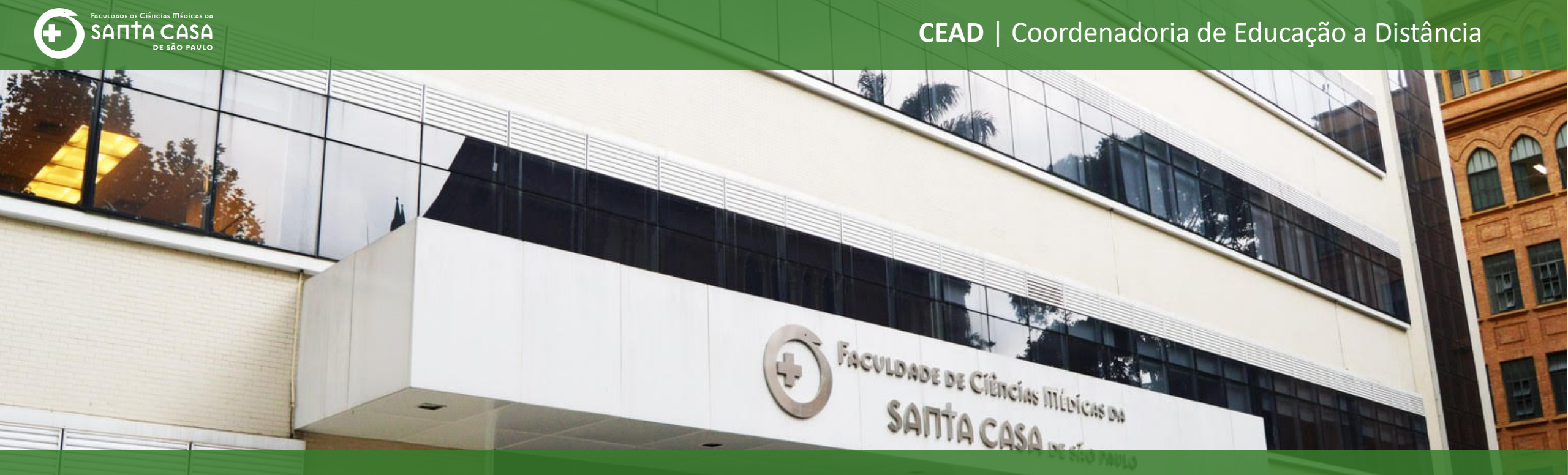

## **Tutorial**

Como inserir uma **questão do tipo múltipla escolha** na atividade questionário no AVA – Moodle

Tipos de

## Questões:

# Múltipla escolha

Nesta etapa, demonstraremos como inserir questão do tipo múltipla escolha.

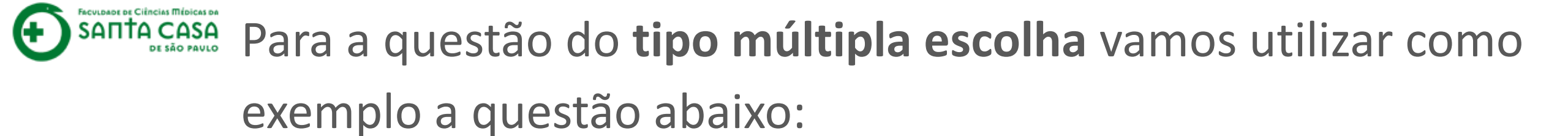

"As agências de fomento têm como objeto social a concessão de financiamento de capital fixo e de giro associado a projetos na Unidade da Federação onde tenham sede" (BRASIL, 2009). Promovem o financiamento de pesquisas científicas e tecnológicas, que visam o desenvolvimento do país. Assinale a alternativa correta:

Qual órgão ou agência pertence ao Estado de São Paulo?

- a) FAPESP
- b) CNPq

b) CONFAP

d) FINEP

e) ICMBio

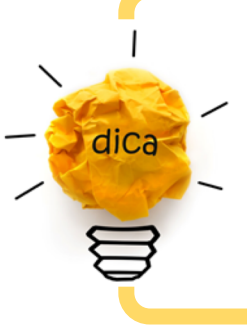

Como é possível configurar o embaralhamento das respostas, **a dica é deixar a primeira alternativa como a correta**, isto facilita a configuração e manutenção das respostas

O Visitante

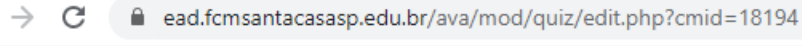

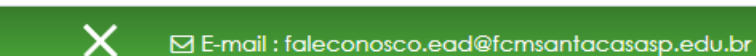

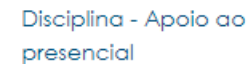

#### Participantes

Notas

Página inicial

Painel

Calendário

Arquivos privados

Meus cursos

Disciplina - Apoio ao presencial

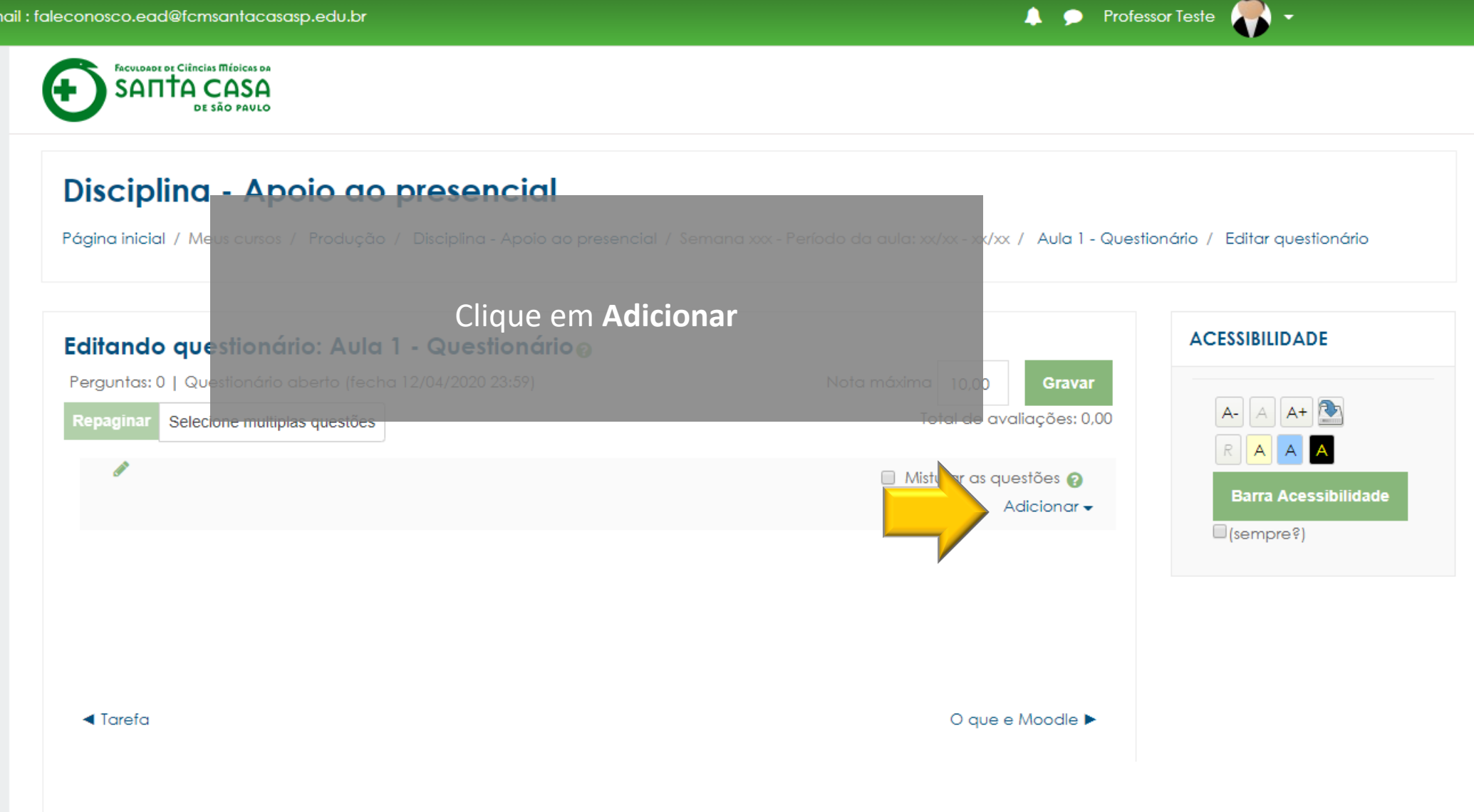

Θ

:

#### 

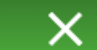

Disciplina - Apoio ao presencial

| _  |       |     |       |
|----|-------|-----|-------|
| Pc | intic | ina | ntes  |
|    |       | pa  | 11100 |

Notas

#### Página inicial

Painel

Calendário

#### Arquivos privados

Meus cursos

Disciplina - Apoio ao presencial

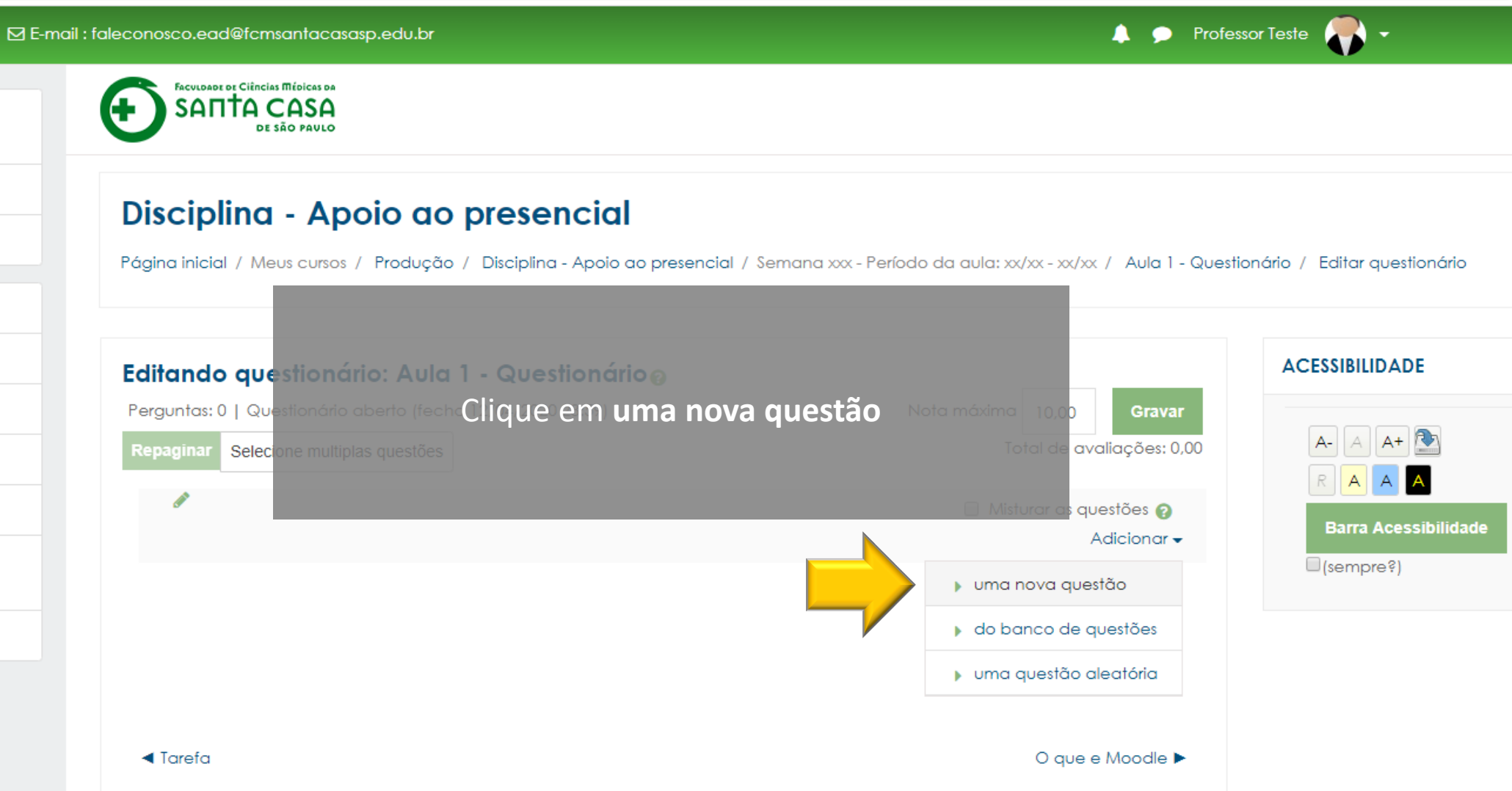

### -

← → C 🔒 ead.fcmsantacasasp.edu.br/ava/mod/quiz/edit.php?cmid=18194

Θ:

 $\times$ 

Ð

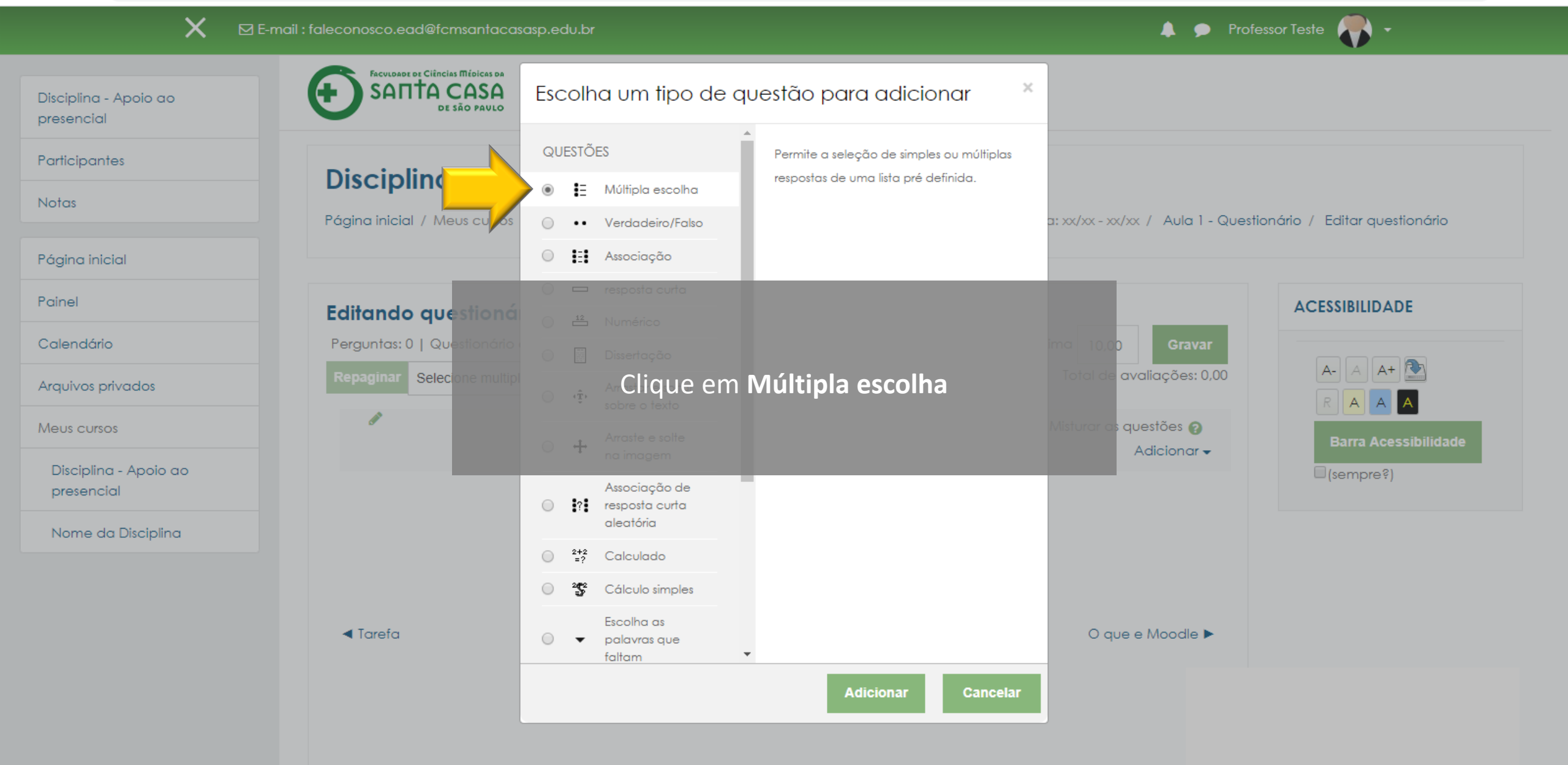

### -

← → C 
addle ead.fcmsantacasasp.edu.br/ava/mod/quiz/edit.php?cmid=18194

0:

 $\times$ 

Ð

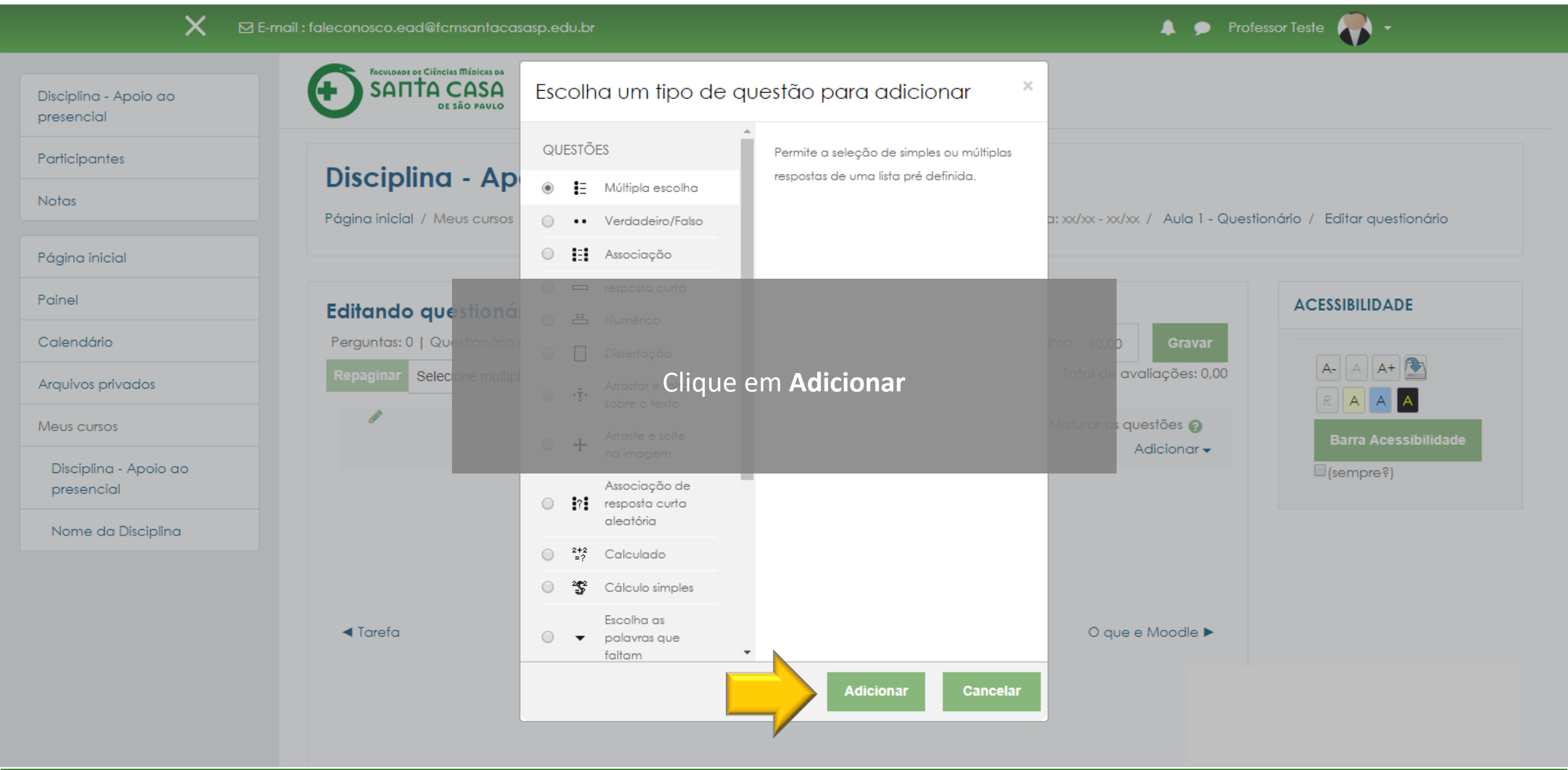

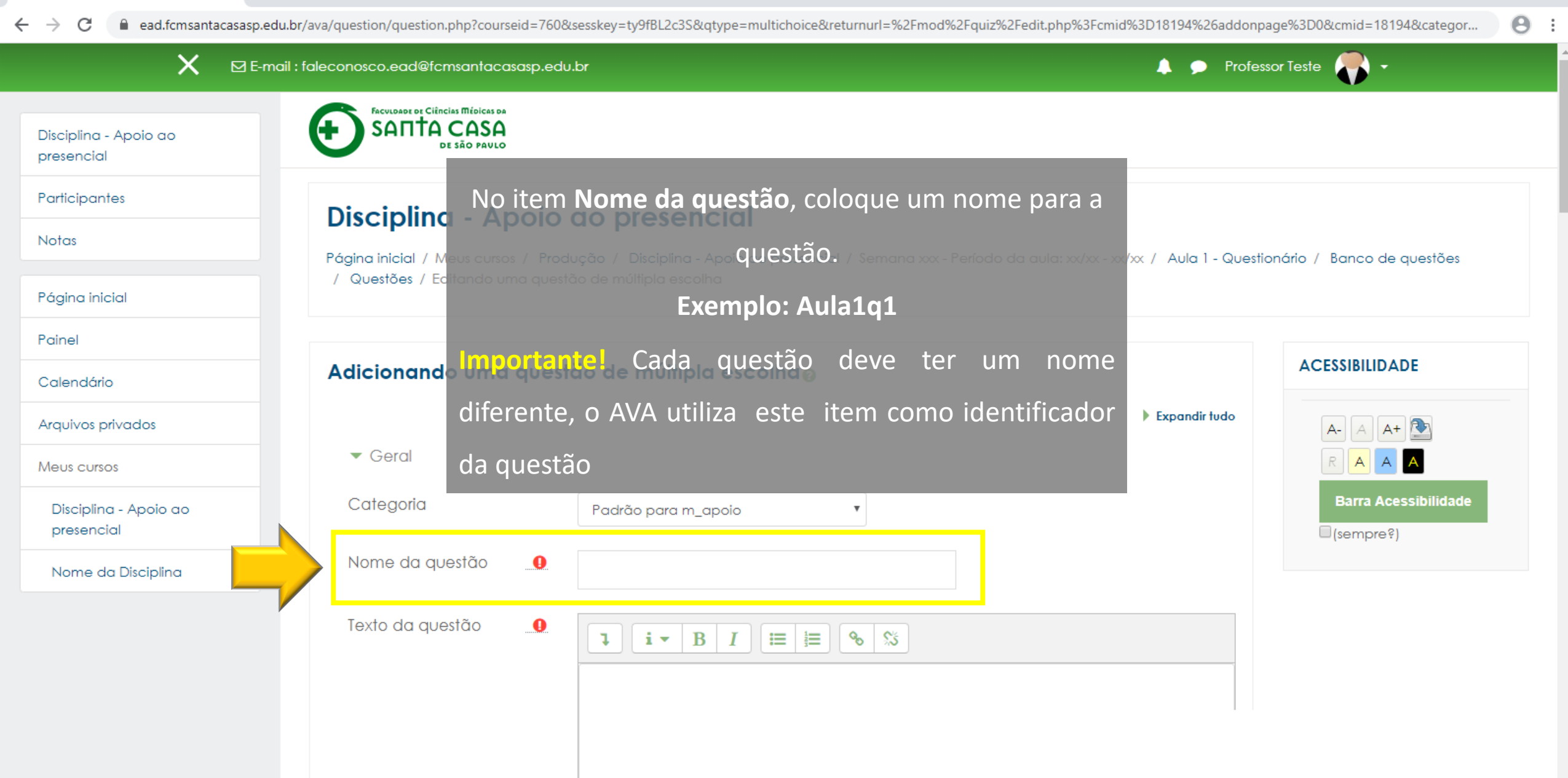

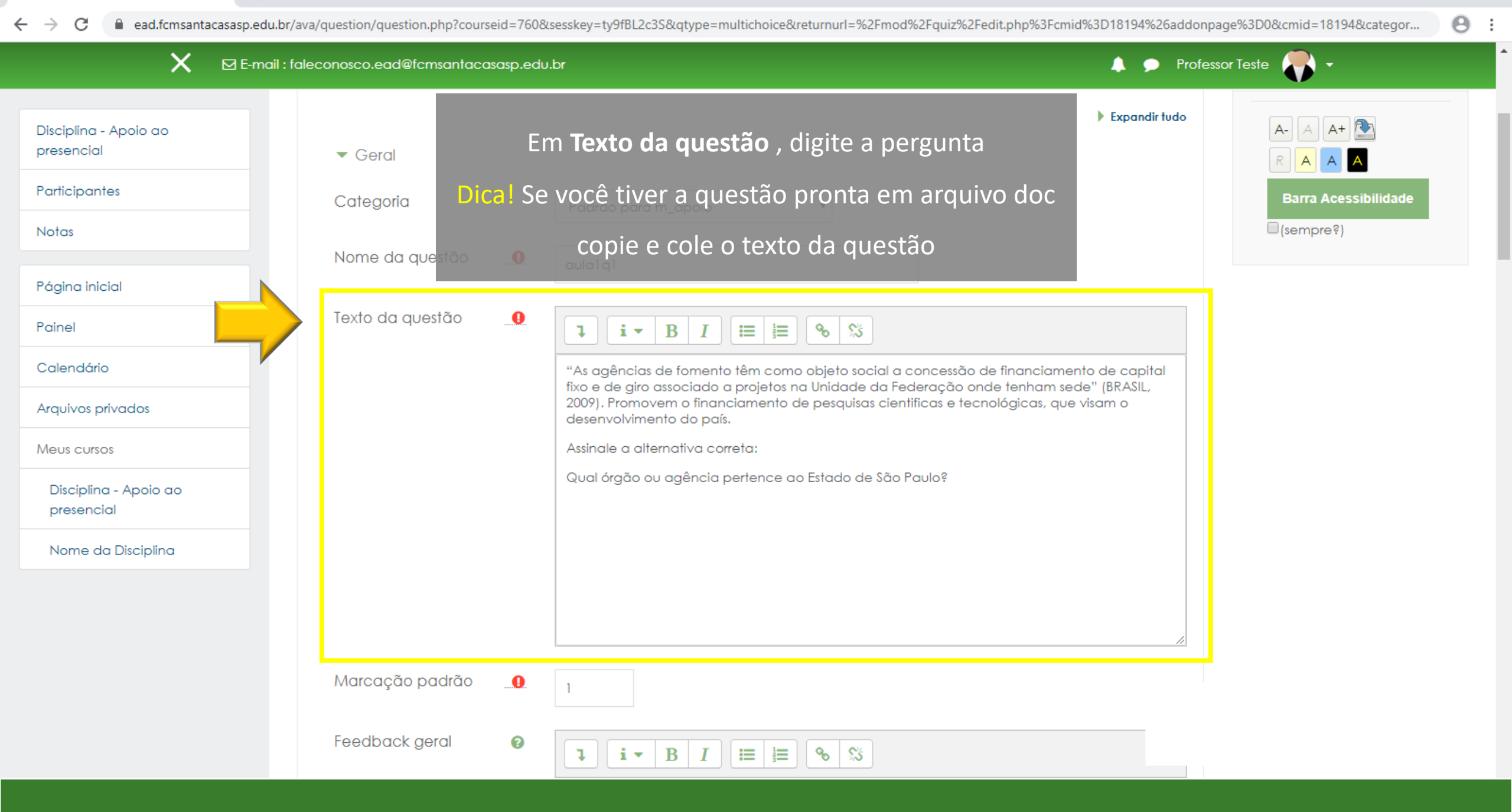

| 🐔 Editando uma questão de múltipl 🗙 🕂                                                                                 | - o ×                                                                         |
|----------------------------------------------------------------------------------------------------|-------------------------------------------------------------------------------|
| ← → C 🔒 ead.fcmsantacasasp.edu.br/ava/question/question.php?courseid=760&sesskey=ty9fBL2c3S&qtype=multichoice&returnu | rl=%2Fmod%2Fquiz%2Fedit.php%3Fcmid%3D18194%26addonpage%3D0&cmid=18194&categor |
| 🗙 🖂 E-mail : faleconosco.ead@fcmsantacasasp.edu.br                                                                    | 🐥 🗩 Professor Teste 🥀 🗸                                                       |
| Disciplina - Apoio ao<br>presencial Em <b>Feedback geral</b> , insira o fee                                           | edback da resposta                                                            |
| Participantes Marcação padrão                                                                                         |                                                                               |
| Notas                                                                                                    |                                                                               |
| Página inicial Feedback geral O I I I B I II II S                                                                     | <b>\$</b>                                                                     |
| Painel A FAPESP Fundo de Amparo à Pesquisa do Paulo.                                                                  | Estado de São Paulo, pertence ao Estado de São                                |
| Calendário O CNPq pertence ao Ministério da Ciência                                                                   | , Tecnologia e Inovação.                                                      |
| Arquivos privados A CONFAP não está associada a nenhum lucrativos.                                                    | Ministério, sendo uma associação civil sem fins                               |
| Meus cursos A FINEP está vinculada ao Ministério da Cié                                                               | ència, Tecnologia e Inovação.                                                 |
| O ICMBio está vinculado ao Ministério do M<br>Disciplina - Apoio ao                                                   | Aeio Ambiente.                                                                |
| Nome da Disciplina     Uma ou múltiplas<br>respostas?     Apenas uma resposta                                         |                                                                               |
| 🗹 Misturar as opções? 👩                                                                                               |                                                                               |
| Numerar as escolhas?                                                                                                  |                                                                               |
| <ul> <li>Respostas</li> </ul>                                                                                         |                                                                               |
| Escolha 1                                                                                                    |                                                                               |

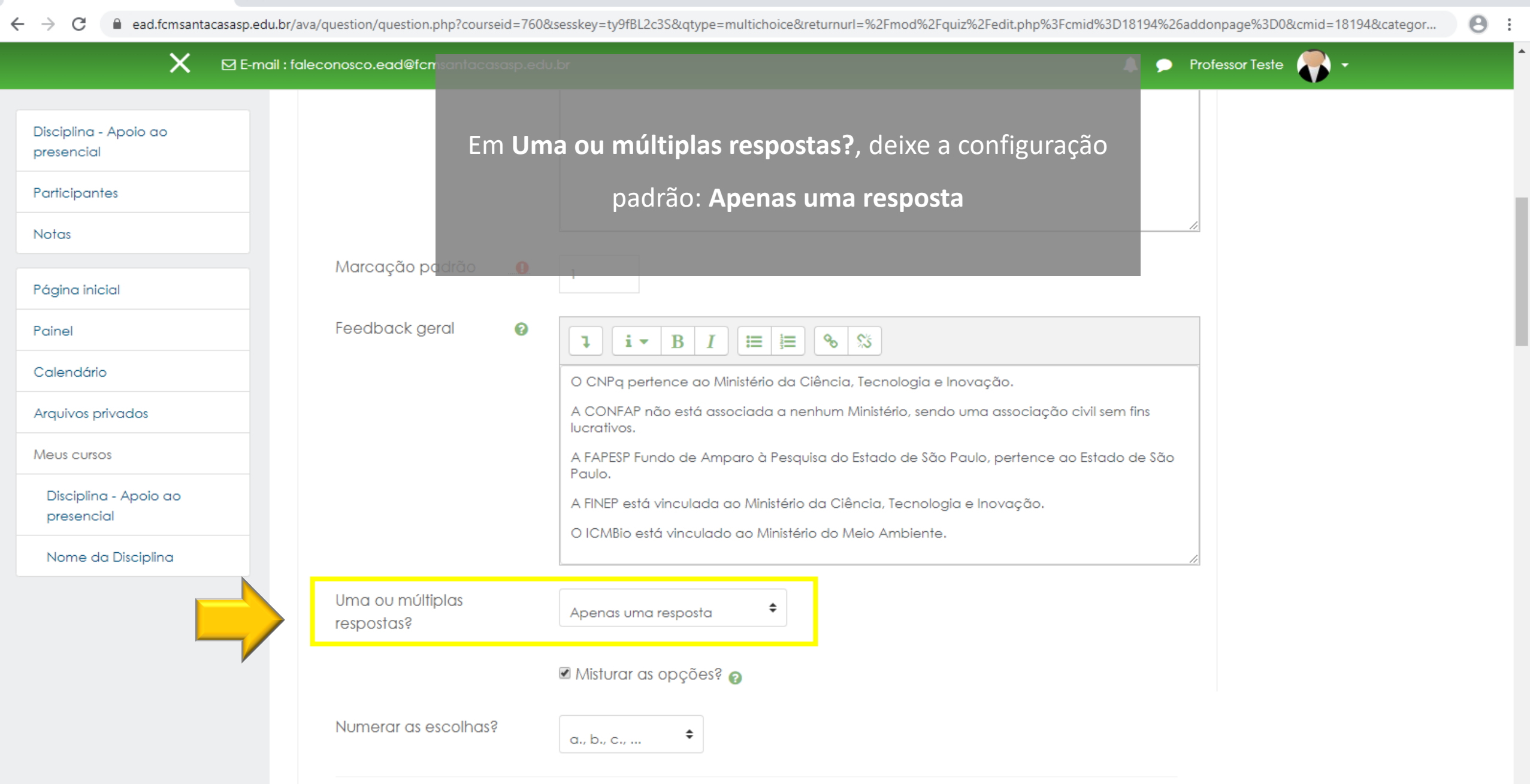

| 7 | Editando | uma | questão | de | múltip | × | H |
|---|----------|-----|---------|----|--------|---|---|
|---|----------|-----|---------|----|--------|---|---|

| 🗙 🛛 E-mail : fo                     | leconosco.ead@fcmsantacasasp.edu.br                             | 🜲 🗩 Professor Teste 🌄 🗸       |
|-------------------------------------|-----------------------------------------------------------------|-------------------------------|
| Disciplina - Apoio ao<br>presencial |                                                                 |                               |
| Participantes                       |                                                                 |                               |
| Notas                               |                                                                 |                               |
| Página inicial                      | Marcação padrão                                                 |                               |
| Painel                              |                                                                 |                               |
| Calendário                          | Deixe o item <b>Misturar as opções</b> , com a opção            | p padrão:                     |
| Arquivos privados                   | habilitado, desta forma a ordem das respost                     | cas será civil sem fins       |
| Meus cursos                         | embaralhada a cada tentativa                                    | lo, pertence ao Estado de São |
| Disciplina - Apoio ao               | A FINEP está vinculada ao Ministério da Ciência, Tecnologia e I | Inovação.                     |
| Nome da Disciplina                  | O ICMBio está vinculado ao Ministério do Meio Ambiente.         |                               |
|                                     | Uma ou múltiplas<br>respostas?                                  |                               |
|                                     | 🖉 Misturar as opções? 👩                                         |                               |
|                                     | Numerar as escolhas?                                            |                               |

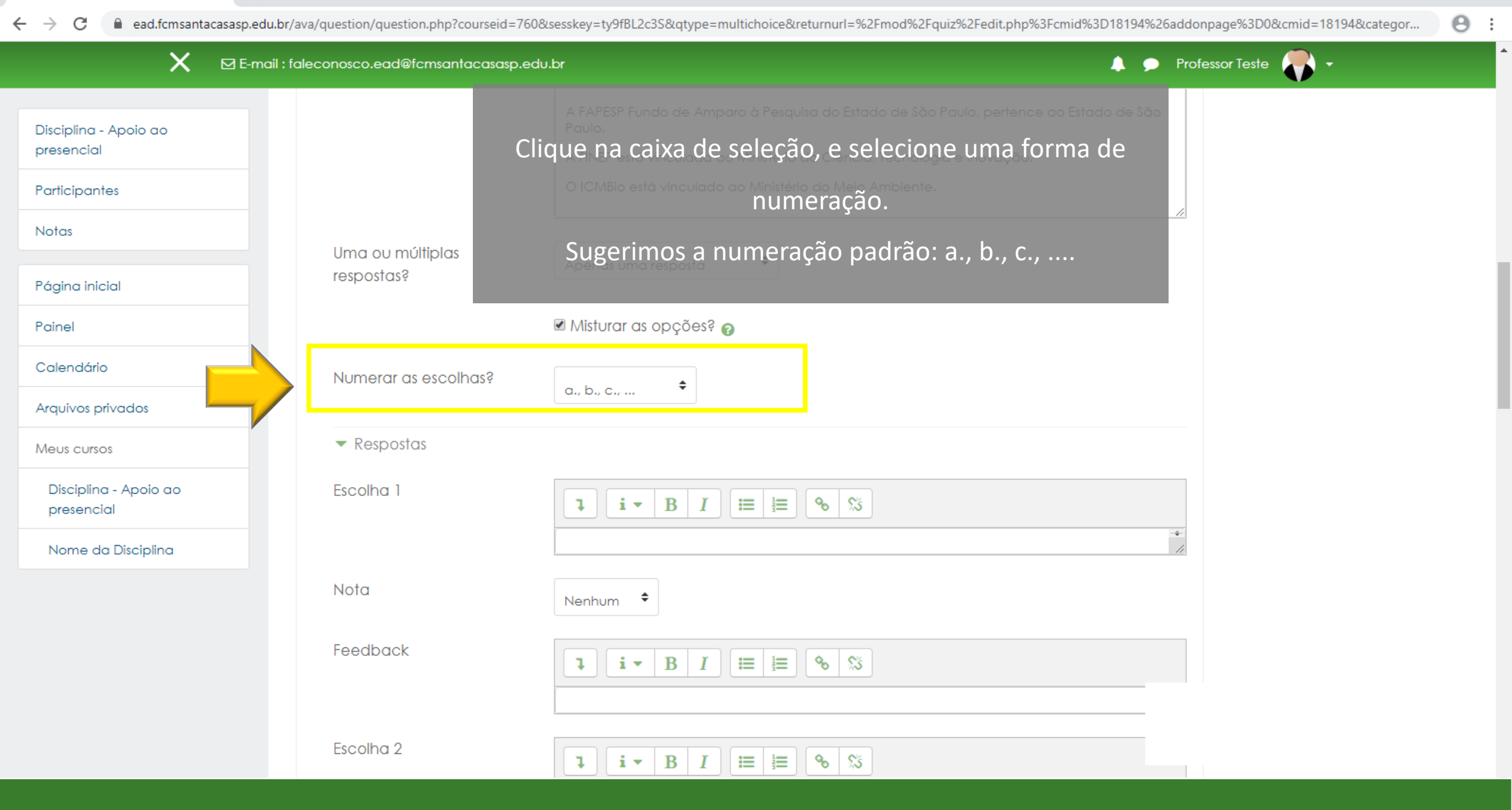

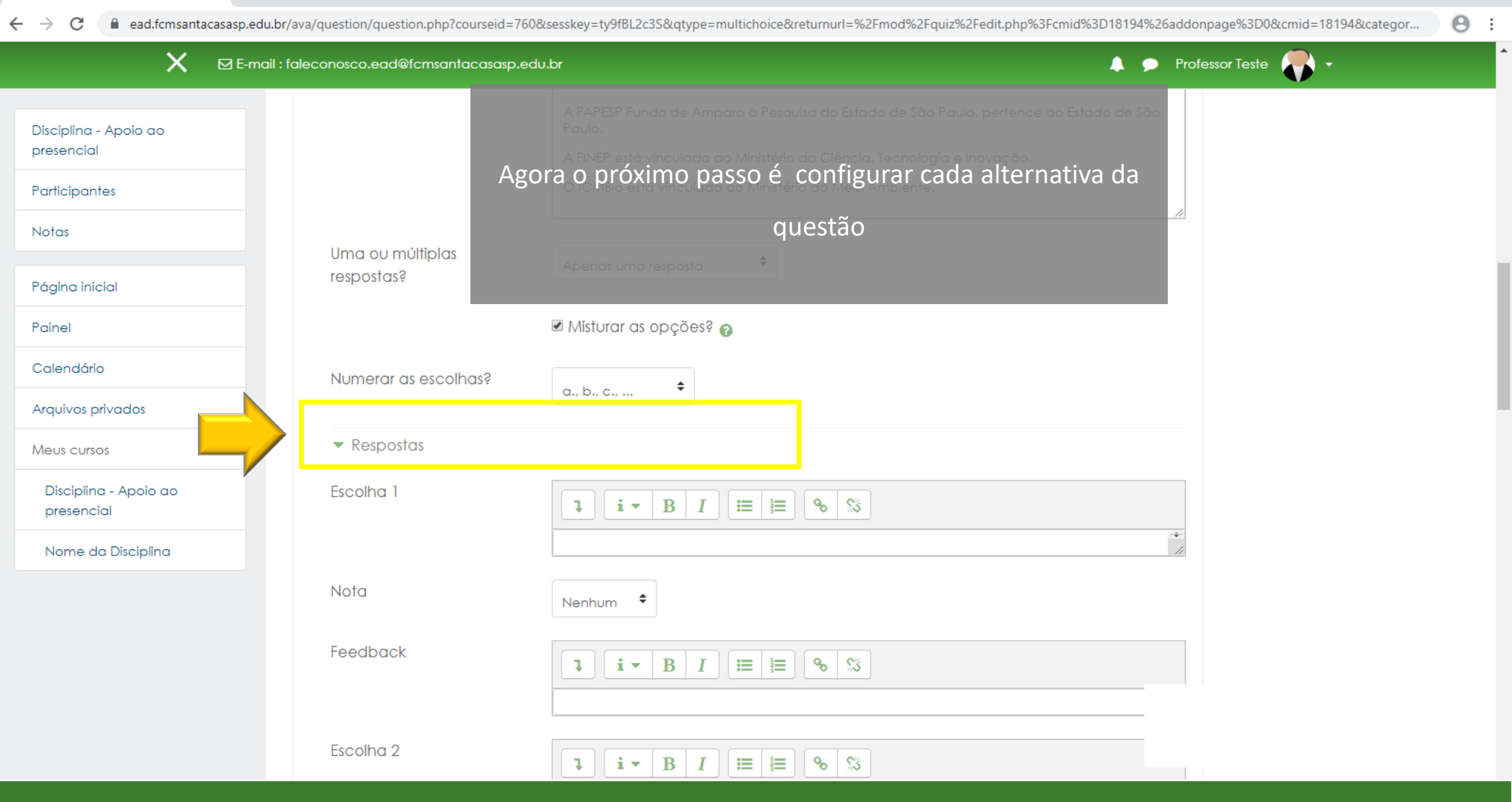

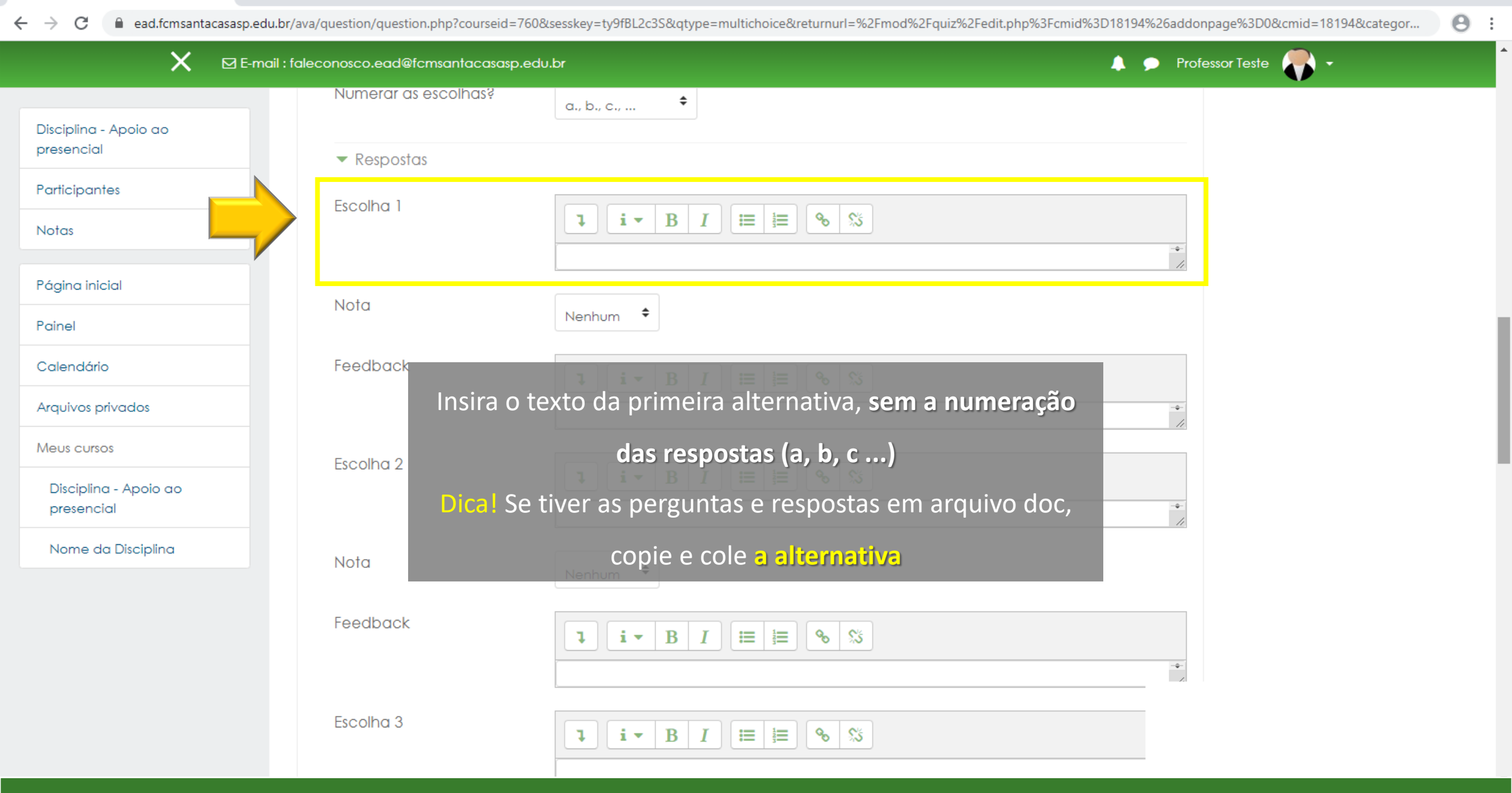

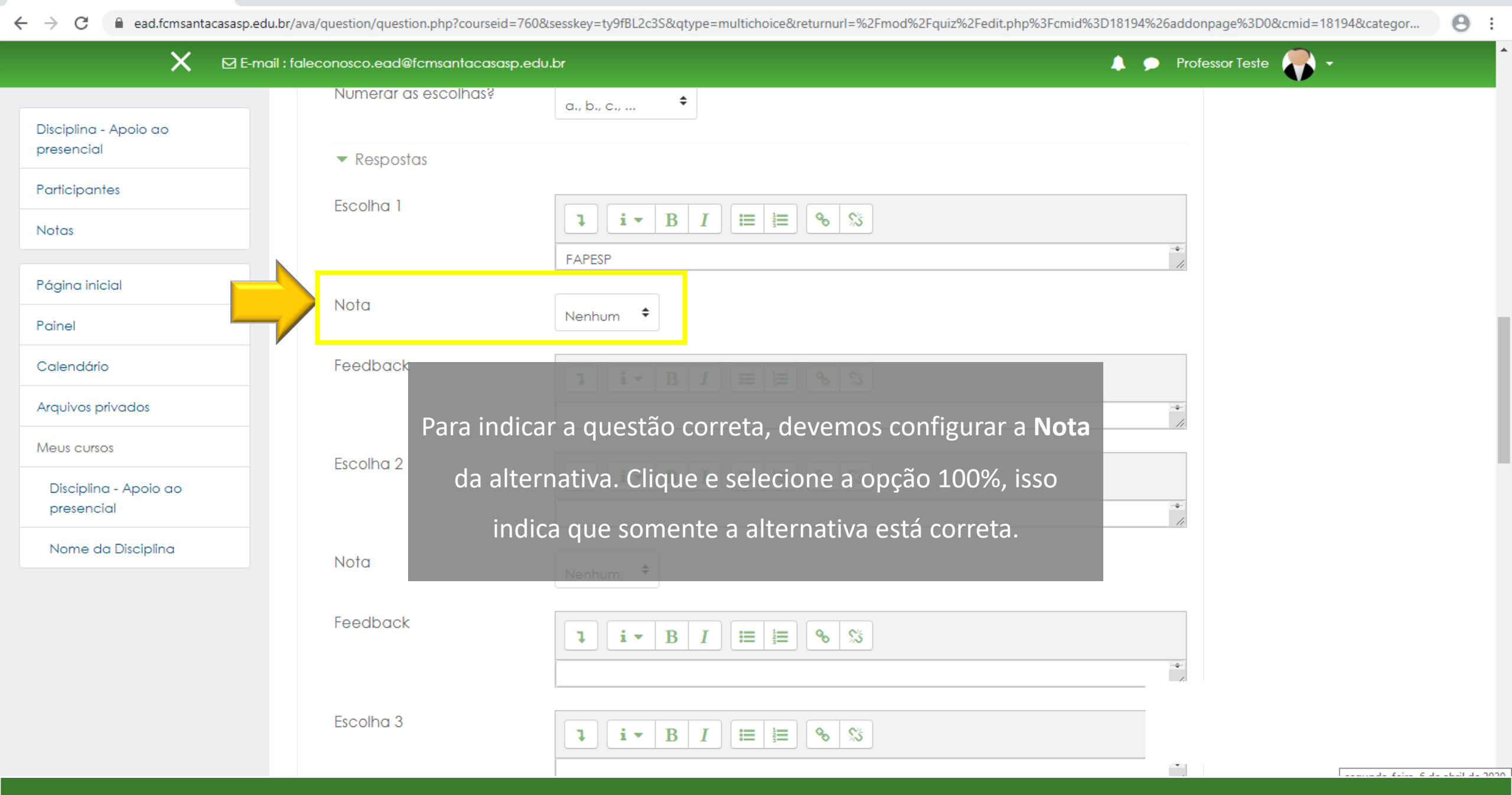

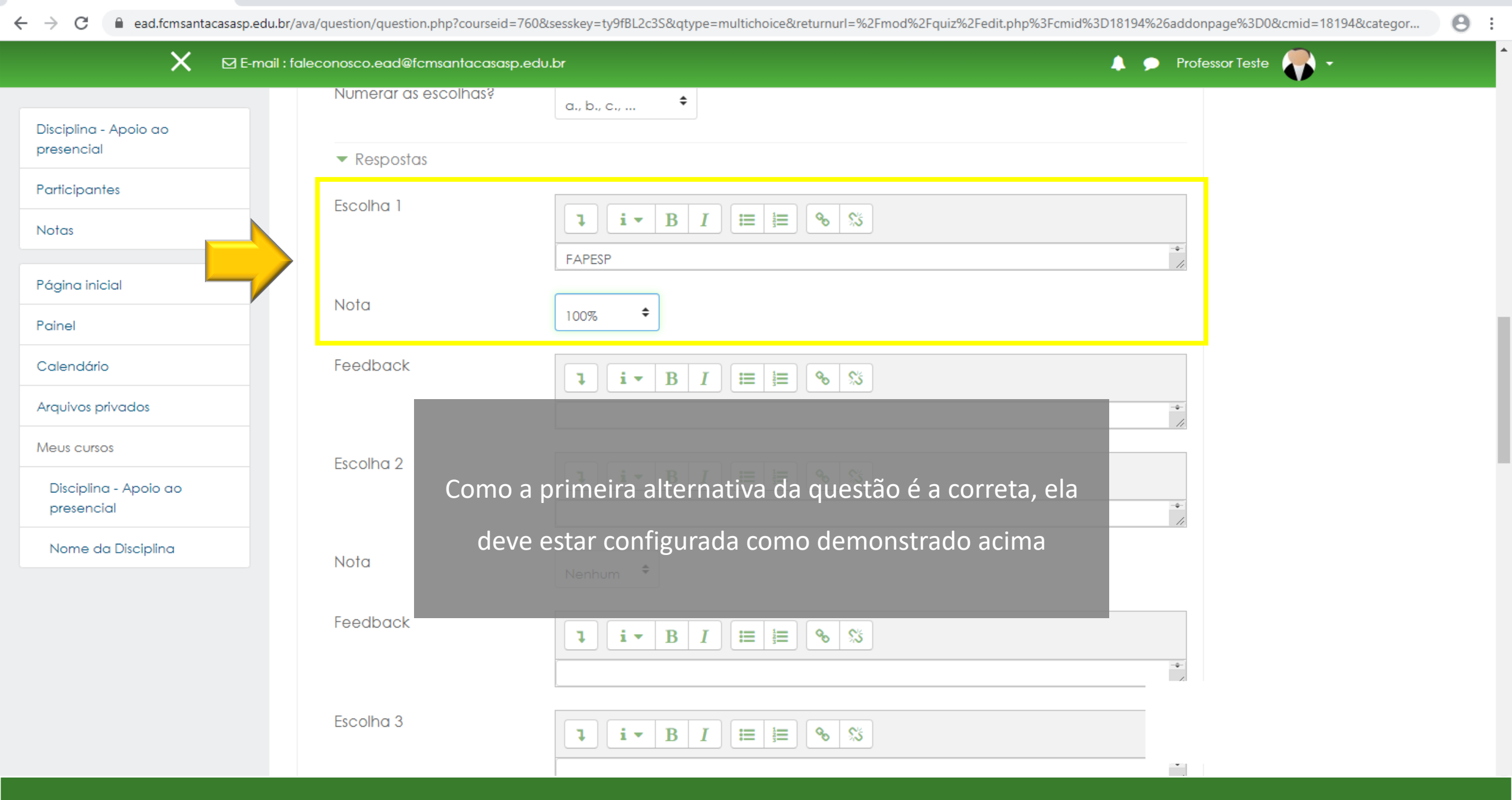

 $\leftarrow \rightarrow$ ead.fcmsantacasasp.edu.br/ava/question/question.php?courseid=760&sesskey=ty9fBL2c3S&qtype=multichoice&returnurl=%2Fmod%2Fquiz%2Fedit.php%3Fcmid%3D18194%26addonpage%3D0&cmid=18194&cate... Θ : С . Disciplina - Apoio ao presencial Participantes

Notas Página inicial Painel Calendário

Arquivos privados

Meus cursos

Disciplina - Apoio ao presencial

| × | 🗹 E-mail : faleconosco.ead@fcmsantacasasp.edu | ubr 🔶 Professor Teste 💎 +                                                                      |
|---|-----------------------------------------------|------------------------------------------------------------------------------------------------|
|   | Nota<br>Feedback                              |                                                                                                |
|   | Escolha 2                                     | Insira as demais respostas nos itens                                                           |
|   | Nota                                          | Nenhum •                                                                                       |
|   | Feedback                                      |                                                                                                |
|   | Escolha 3                                     |                                                                                                |
|   | Nota                                          | Nenhum •                                                                                       |
|   | Feedback                                      |                                                                                                |
|   | Escolha 4                                     | I     I     I     III     IIII     IIII     IIIIIIIII     IIIIIIIIIIIIIIIIIIIIIIIIIIIIIIIIIIII |
|   | Nota                                          | Rascunho salvo.     Nenhum                                                                     |
|   | Feedback                                      |                                                                                                |
|   | Escolha 5                                     |                                                                                                |
|   | Nota                                          | Nenhum •                                                                                       |

Θ :

—

C additional action of the set of the set

| X ME                                | -mail : faleconosco.ead@fcmsantacasasp. | edu.br 🐥 🗩 F                                          | Professor Teste 🏾 💎 👻 |
|-------------------------------------|-----------------------------------------|-------------------------------------------------------|-----------------------|
| Disciplina - Apoio ao<br>presencial |                                         |                                                       | -                     |
| Participantes                       | Escolha 5                               | <b>ı</b> B I ≔ ≡ % %                                  |                       |
| Notas                               |                                         | ICMBio                                                | 2                     |
| Página inicial                      | Nota                                    | Nenhum 🕈                                              |                       |
| Painel                              | Feedback                                | <b>1 i → B I i ≡ i ●</b> 55                           |                       |
| Calendário                          |                                         |                                                       | -                     |
| Arquivos privados                   |                                         |                                                       | -                     |
| Meus cursos                         | Ao t                                    | erminar de configurar a pergunta e as alternativas,   |                       |
| Disciplina - Apoio ao<br>presencial | Feedback combined                       | ique em <b>Salvar alterações e continuar editando</b> |                       |
| Nome da Disciplina                  | Múltiplas tentativas                    |                                                       |                       |
|                                     | ► Tags                                  |                                                       |                       |
|                                     | Criado/modificado                       |                                                       |                       |
|                                     |                                         | Salvar alterações e continuar editando                |                       |

Θ :

\_

C a ead.fcmsantacasasp.edu.br/ava/question/question.php?returnurl=%2Fmod%2Fquiz%2Fedit.php%3Fcmid%3D18194%26amp%3Bcat%3D1194%252C31837%26amp%3Bqpage%3D0&cmid=18194&id=6174

| 🗙 🛛 E-mail                          | : faleconosco.ead@fcmsantacc                                                                                                    | asasp.edu.br                                 | 🜲 🗩 Professor Teste 🌎 🗸 |
|-------------------------------------|----------------------------------------------------------------------------------------------------|----------------------------------------------|-------------------------|
| Disciplina - Apoio ao<br>presencial |                                                                                                    |                                              | -0-<br>//               |
| Participantes                       | Escolha 5                                                                                                    | <b>↓ i • B</b> I \≡ \≡ % \\$                 |                         |
| Notas                               |                                                                                                    | ICMBio                                       |                         |
| Página inicial                      | Nota                                                                                                    | Nenhum 🗘                                     |                         |
| Painel                              | Feedback                                                                                                    |                                              |                         |
| Calendário                          |                                                                                                    | Clique para visualizar como ficou a questão. |                         |
| Arquivos privados                   | _                                                                                                    |                                              |                         |
| Meus cursos                         |                                                                                                    | Espaços em branco para o mais escolhas       |                         |
| Disciplina - Apoio ao<br>presencial | Feedback combined in the set of the set of the set o | nado                                         |                         |
| Nome da Disciplina                  | <ul> <li>Múltiplas tentativa</li> </ul>                                                                                                    | 15                                           |                         |
|                                     | ► Tags                                                                                                    |                                              |                         |
|                                     | Criado/modificad                                                                                                    | 0                                            |                         |
|                                     |                                                                                                    | Salvar alterações e continu                  |                         |

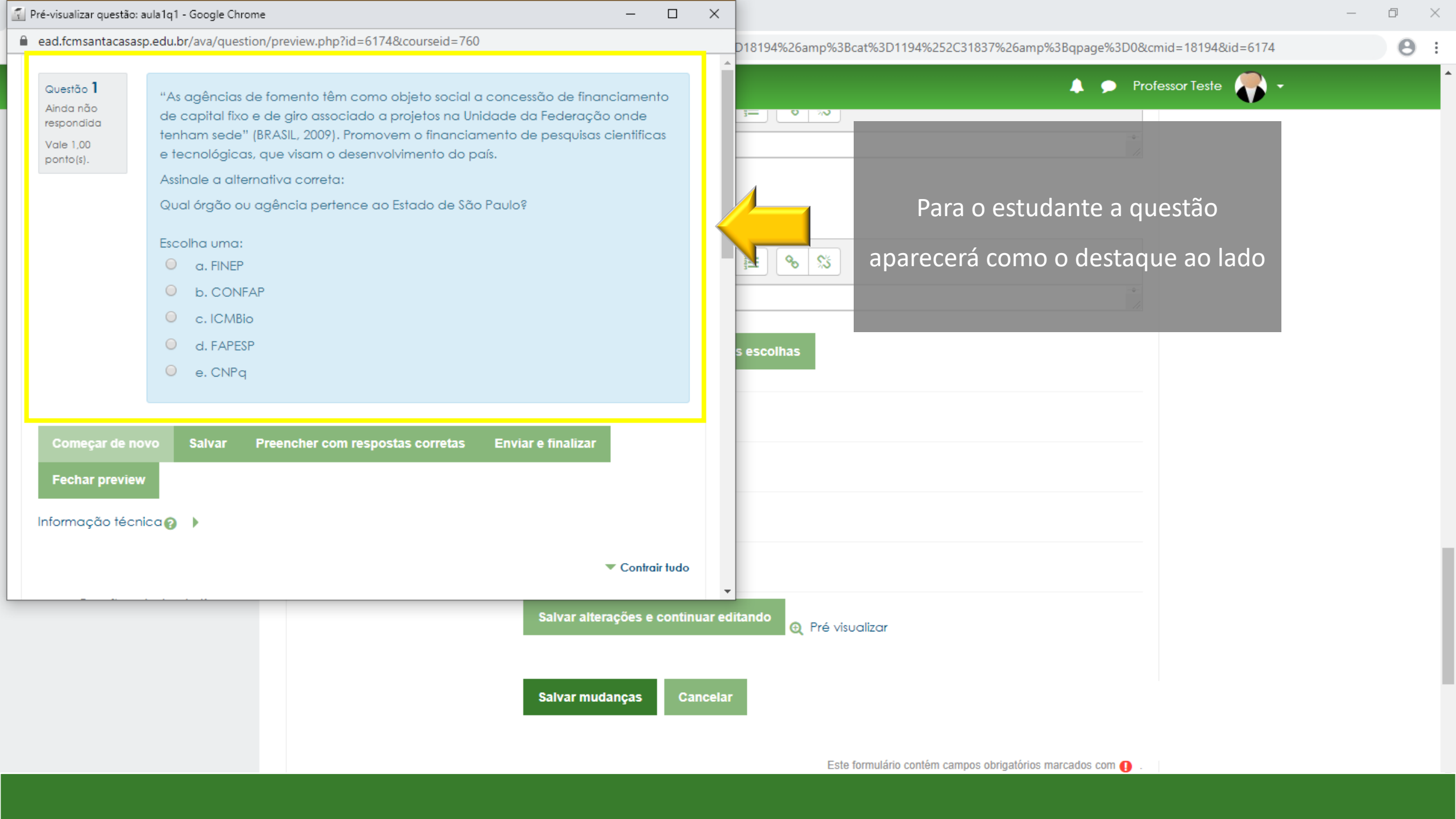

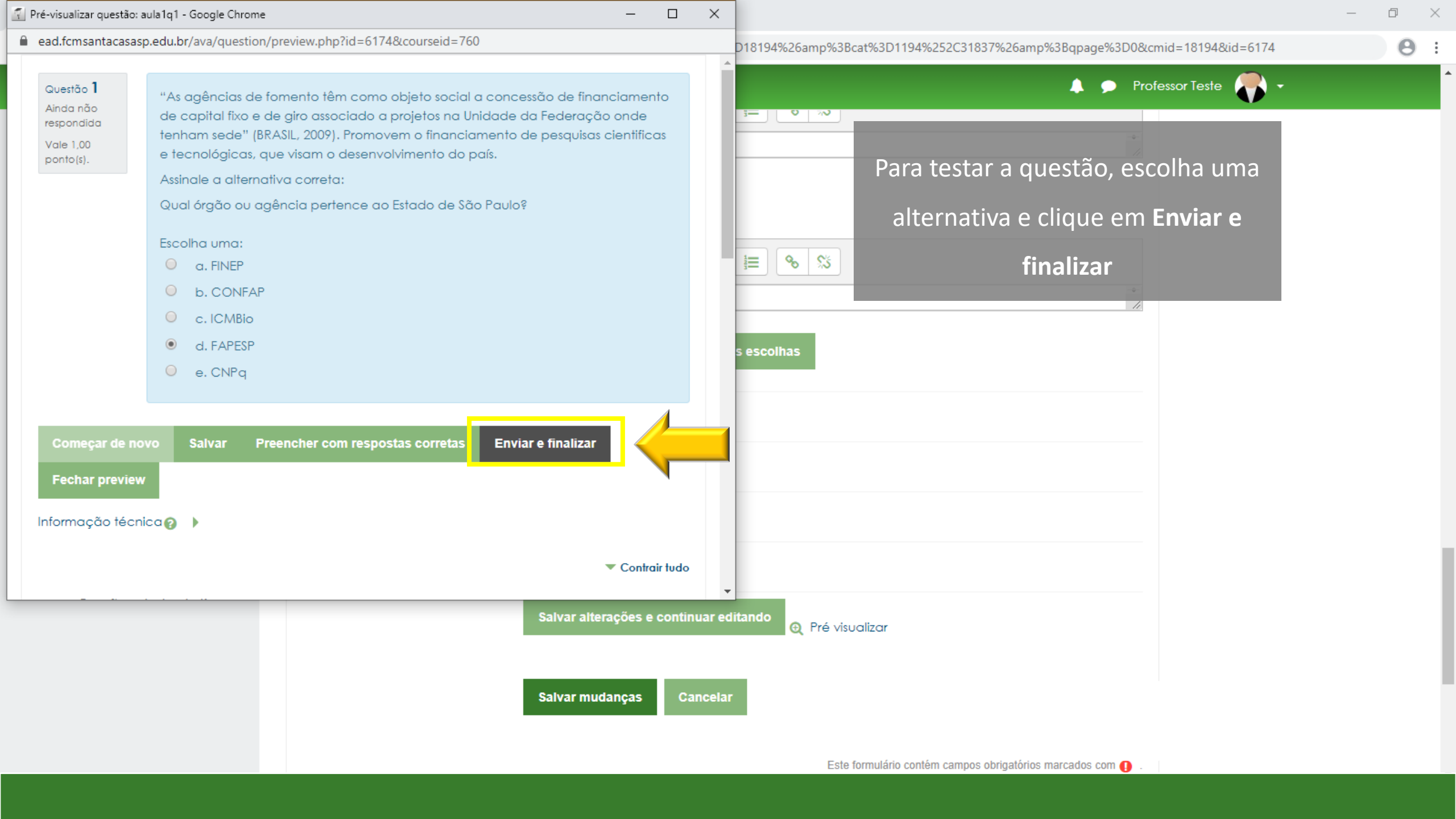

| 🖥 Pré-visualizar questão: aula1q1 - Google Chrome 🦳 🗖                                                                                                    | × – D                                                                          | $\times$ |
|----------------------------------------------------------------------------------------------------|--------------------------------------------------------------------------------|----------|
| ead.fcmsantacasasp.edu.br/ava/question/preview.php?id=6174&previewid=18334&courseid=760&variant=1&corr                                                                                                    | Q D18194%26amp%3Bcat%3D1194%252C31837%26amp%3Bqpage%3D0&cmid=18194&id=6174 Q 🙁 | :        |
| Guestão 1       "As agências de fomento têm como objeto social a concessão de financiamento de capital         Atingiu 1,00 de       1,00         1,00       "As agências de fomento têm como objeto social a concessão de financiamento de capital         guestão 1       "As agências de fomento têm como objeto social a concessão de financiamento de capital         1,00       "As agências de fomento têm como objeto social a concessão de financiamento de capital         1,00       "As agências de fomento têm como objeto social a concessão de financiamento de capital         2009). Promovem o financiamento de pesquisas científicas e tecnológicas, que visam o         1,00       desenvolvimento do país.         Assinale a alternativa correta:       Qual órgão ou agência pertence ao Estado de São Paulo?         Escolha uma:       a. FINEP         b. CONFAP       c. ICMBio         e       d. FAPESP ✓         e. CNPq       e. CNPq | ► Professor Teste ► +<br>Feedback Geral configurado                            |          |
| Sua resposta está correta.         A FAPESP Fundo de Amparo à Pesquisa do Estado de São Paulo, pertence ao Estado de São Paulo.         O CNPq pertence ao Ministério da Ciência, Tecnologia e Inovação.         A CONFAP não está associada a nenhum Ministério, sendo uma associação civil sem fins lucrativos.         A FINEP está vinculada ao Ministério da Ciência, Tecnologia e Inovação.         O ICMBio está vinculada ao Ministério do Meio Ambiente.         A resposta correta é: FAPESP.                                                                                                    | ando e Pré visualizar                                                          |          |
| Informação técnica 📀 🕨                                                                                                    |                                                                                |          |
|                                                                                                    | Este formulário contém campos obrigatórios marcados com ()                     |          |

| 👔 Pré-visualizar quest                          | tăo: aula1q1 - Google Chrome — 🗆                                                                                                    | $\times$ | × _                                                                                                    | D   | × |
|-------------------------------------------------|----------------------------------------------------------------------------------------------------|----------|----------------------------------------------------------------------------------------------------|-----|---|
| ead.fcmsantaca                                  | asasp.edu.br/ava/question/preview.php?id=6174&previewid=18334&courseid=760&variant=1&corr                                                                                                    | Q        | Q D18194%26amp%3Bcat%3D1194%252C31837%26amp%3Bqpage%3D0&cmid=18194&id=6174                                                                                                    | Q 0 | : |
| Questão 1<br>Correto<br>Atingiu 1,00 de<br>1,00 | <ul> <li>"As agências de fomento têm como objeto social a concessão de financiamento de capital fixo e de giro associado a projetos na Unidade da Federação onde tenham sede" (BRASIL, 2009). Promovem o financiamento de pesquisas científicas e tecnológicas, que visam o desenvolvimento do país.</li> <li>Assinale a alternativa correta:</li> <li>Qual órgão ou agência pertence ao Estado de São Paulo?</li> <li>Escolha uma: <ul> <li>a. FINEP</li> <li>b. CONFAP</li> <li>c. ICMBio</li> <li>d. FAPESP ✓</li> <li>e. CNPg</li> </ul> </li> </ul> |          | Professor Teste     Professor Teste     P |     |   |
|                                                 | Sua resposta está correta.<br>A FAPESP Fundo de Amparo à Pesquisa do Estado de São Paulo, pertence ao Estado de São<br>Paulo.<br>O CNPq pertence ao Ministério da Ciência, Tecnologia e Inovação.<br>A CONFAP não está associada a nenhum Ministério, sendo uma associação civil sem fins<br>lucrativos.<br>A FINEP está vinculada ao Ministério da Ciência, Tecnologia e Inovação.<br>O ICMBio está vinculado ao Ministério do Meio Ambiente.                                                                                                    |          | Clique para fechar a visualização                                                                                                    |     |   |
| Começar de n<br>Informação téc                  | A resposta correta é: FAPESP.                                                                                                    |          | Este formulário contém campos obrigatórios marcados com ()                                                                                                    |     |   |

**e** :

—

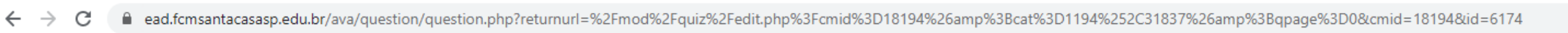

| Х ⊠ 5-                                               | mail : faleconosco.ead@fcmsantacasasp.edu. | br                                                                                                    | 👃 🗩 Professor Teste 🎥 🔸 |
|------------------------------------------------------|--------------------------------------------|----------------------------------------------------------------------------------------------------|-------------------------|
| Disciplina - Apoio ao<br>presencial<br>Participantes | Νοτα                                       | •         •         •         •         •         •         •         •         •         •         •         •         •         •         •         •         •         •         •         •         •         •         •         •         •         •         •         •         •         •         •         •         •         •         •         •         •         •         •         •         •         •         •         •         •         •         •         •         •         •         •         •         •         •         •         •         •         •         •         •         •         •         •         •         •         •         •         •         •         •         •         •         •         •         •         •         •         •         •         •         •         •         •         •         •         •         •         •         •         •         •         •         •         •         •         •         •         •         •         •         •         •         •         •         •         •         • |                         |
| Notas                                                | Feedback                                   | <b>1 i - B</b> <i>I</i> <b>≡ ≡ %</b> %                                                                                                    |                         |
| Página inicial                                       |                                            |                                                                                                    | -*                      |
| Painel                                               |                                            | Espaços em branco para 3 mais escolhas                                                                                                    |                         |
| Calendário                                           |                                            | Clique em <b>Salvar mudanças</b> e                                                                                                    |                         |
| Arquivos privados                                    | Feedback combinado                         |                                                                                                    |                         |
| Meus cursos                                          | Múltiplas tentativas                       | retornar ao questionário                                                                                                    |                         |
| Disciplina - Apoio ao<br>presencial                  | Tags                                       |                                                                                                    |                         |
| Nome da Disciplina                                   | Criado/modificado                          |                                                                                                    |                         |
|                                                      |                                            | Salvar alterações e continuar editando            • Pré visualizar          Salvar mudanças       Cancelar                                                                                                    |                         |

| 🐔 Editando questionário: Aula 1 - 🔾 🗙 🕂                            |                                                                |                                            |                             |                           | - 0                        | > |
|--------------------------------------------------------------------|----------------------------------------------------------------|--------------------------------------------|-----------------------------|---------------------------|----------------------------|---|
| $\leftrightarrow$ $\rightarrow$ C $\bullet$ ead.fcmsantacasasp.edu | or/ava/mod/quiz/edit.php?cmid=18194&ca                         | at=1194%2C31837&qpage=0&category=1194%2    | C31837&lastchanged=6174     |                           | Θ                          | - |
| 🗙 🛛 E-ma                                                           | : faleconosco.ead@fcmsantacasasp.e                             | edu.br                                     |                             | 🙏 🗩 Professor             | r Teste 💦 🗸                |   |
| Disciplina - Apoio ao<br>presencial                                | FACULDADE DE CIÊNCIAS MÉDICAS DA<br>SANTA CASA<br>DE SÃO PAULO |                                            |                             |                           |                            |   |
| Participantes                                                      | Discipling - Apoir                                             | o ao presencial                            |                             |                           |                            |   |
| Notas                                                              | CONTI<br>Página inicial / Meus cursos / Pr                     | guramos a questao do tip                   | o Multipla escolha,         | xx/xx / Aula 1 - Question | ário / Editar questionário |   |
| Página inicial                                                     | para o                                                         | definir o valor da questão                 | clique no lápis para        |                           |                            |   |
| Painel                                                             | Editando qu <mark>estionário:</mark>                           | Aula 1 - Questieditar o valo               | ۲                           |                           | ACESSIBILIDADE             |   |
| Calendário                                                         | Perguntas: 1   Questionário aber                               | tantel Caso for utilizar val               | ores decimais, o AVA        | 00 Gravar                 | A- A A+ 💽                  |   |
| Arquivos privados                                                  | selecione multiplas d                                          | haceita valores decimais (                 | com o ponto (               |                           |                            |   |
| Meus cursos                                                        |                                                                |                                            | Misturar                    | as questões 👩             | Barra Acessibilidade       |   |
| Disciplina - Apoio ao<br>presencial                                | Página 1<br>1 <b>1</b>                                         | As agências de fomento têm como objeto soa | cial a concessão de financi |                           | (sempre?)                  |   |
| Nome da Disciplina                                                 |                                                                |                                            |                             | Cionar ▼                  |                            |   |
|                                                                    |                                                                |                                            |                             |                           |                            |   |
|                                                                    |                                                                |                                            |                             |                           |                            |   |

0

ead.fcmsantacas X Disciplina - Apoio ao

Participantes

presencial

С

Notas

 $\leftarrow \rightarrow$ 

Página inicial

Painel

Calendário

### Arquivos privados

Meus cursos

Disciplina - Apoio ao presencial

| Disciplina -            | Apoio ao presencial                                            |                                                           |                               |
|-------------------------|----------------------------------------------------------------|-----------------------------------------------------------|-------------------------------|
| Página inicial / Meus c | ursos / Produção / Disciplina - Apoio ao presencial / Semar    | na xxx - Período da aula: xx/xx - xx/xx / Aula 1 - Questi | ionário / Editar questionário |
| Editando avesti         | onário: Aula 1 - Questionário o                                |                                                           | ACESSIBILIDADE                |
| Perguntas: 1   Questic  | Insira o valor da questão e tecle Er                           | nter para salvar                                          | A- A A+ 💽                     |
| Repaginar Selecione     |                                                                | ioral de avaliações: 3,00                                 |                               |
|                         |                                                                | Misturar as questões ?                                    | Barra Acessibilidad           |
| Página 1                |                                                                | Esc para cancelar, En equando acabar                      | (sempre?)                     |
| t <b>t</b> = ∞ .        | Iula I q I "As agencias de fomento tem como objeto social a co | Adicionar                                                 |                               |

Disciplina - Apoio ao presencial

Participantes

Notas

 $\leftrightarrow \rightarrow G$ 

Página inicial

Painel

Calendário

### Arquivos privados

Meus cursos

Disciplina - Apoio ao presencial

Nome da Disciplina

| ead.fcmsantacasasp | santacasasp.edu.br/ava/mod/quiz/edit.php?cmid=18194&cat=1194%2C31837&qpage=0&category=1194%2C31837&lastchanged=6174 |                                                               |                              |
|--------------------|----------------------------------------------------------------------------------------------------|---------------------------------------------------------------|------------------------------|
| X ME               | -mail : faleconosco.ead@fcmsantacasasp.edu.br                                                                       | 🔔 🗩 Profess                                                   | sor Teste 🏾 💎 👻              |
| io ao              | FACULDADE DE CIÊNCIAS MÉDICAS DA<br>SANTA CASA<br>DE SÃO PAULO                                                      |                                                               |                              |
|                    | Disciplina - Apoio ao presencial                                                                                    | Semana xxx - Período da aula: xx/xx - xx/xx / Aula 1 - Questi | onário / Editar questionário |
|                    |                                                                                                    |                                                               |                              |
|                    | Editando questionário: Aula 1 - Questionário 😡                                                                      |                                                               | ACESSIBILIDADE               |
|                    | Perguntas: 1   Questionário aberto (fecha 12/04/2020 23:59)                                                         | Nota máxima 10,00 Gravar                                      |                              |
|                    | Repaginar Selecione multiplas questões                                                                              | Total de avaliações: 3,00                                     |                              |
|                    |                                                                                                    | 🗌 Misturar as questões 👔                                      | Barra Associbilidade         |
| 0 00               | Página 1                                                                                                    | Adicionar 🗸                                                   |                              |
|                    | 1 E 🏟 aula1q1 "As agências de fomento têm como objeto soc                                                           | sial a concessão de financi 🤨 🏦 3,00 🖉                        |                              |
| lina               |                                                                                                    | Adicionar -                                                   |                              |
|                    |                                                                                                    |                                                               |                              |
|                    |                                                                                                    |                                                               |                              |
|                    |                                                                                                    |                                                               |                              |
|                    |                                                                                                    |                                                               |                              |

O que e Moodle 🕨

С

presencial

Notas

Painel

Calendário

Meus cursos

Θ :

ead.fcmsantacasasp.edu.br/ava/mod/quiz/edit.php?cmid=18194&cat=1194%2C31837&qpage=0&category=1194%2C31837&lastchanged=6174 X 🔔 🗩 Professor Teste 🌉 👻 E-mail : faleconosco.ead@fcmsantacasasp.edu.br FACULDADE DE CIÊNCIAS MÉDICAS DA **SAΠTA CASA** Disciplina - Apoio ao DE SÃO PAVLO Participantes Disciplina - Apoio ao presencial Página inicial / Meus a Aula 1 - Questionário / Editar guestionário Caso precise realizar a edição da pergunta, clique na Página inicial ACESSIBILIDADE Editando questionário: Aula 1 - Question cengrenagem Perguntas: 1 | Questionário aberto (fecha 12/04/2020 23:59) Gravar A 🗛 찬 A-Selecione multiplas questões lações: 1,00 Arquivos privados А 🔲 Misturar as questões 👩 Barra Acessibilidade Adicionar -Página Disciplina - Apoio ao (sempre?) presencial 1,00 **O m** Adicionar 🗸 Nome da Disciplina

O aue e Moodle 🕨

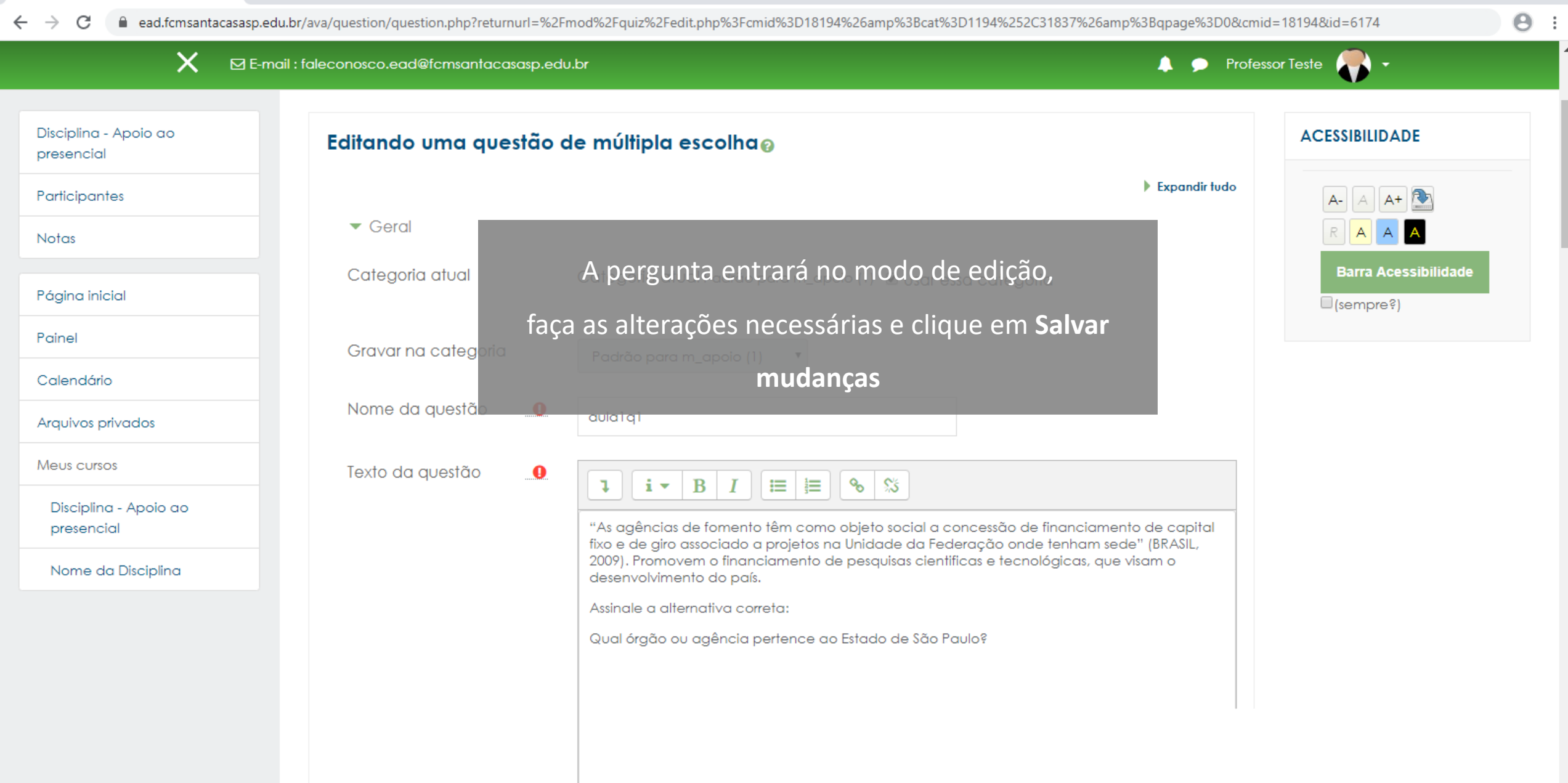

Disciplina - Apoio ao presencial

Participantes

Notas

 $\leftrightarrow \rightarrow G$ 

Página inicial

Painel

Calendário

### Arquivos privados

Meus cursos

Disciplina - Apoio ao presencial

Nome da Disciplina

| ead.fcmsantacasasp | santacasasp.edu.br/ava/mod/quiz/edit.php?cmid=18194&cat=1194%2C31837&qpage=0&category=1194%2C31837&lastchanged=6174 |                                                               |                              |
|--------------------|----------------------------------------------------------------------------------------------------|---------------------------------------------------------------|------------------------------|
| X ME               | -mail : faleconosco.ead@fcmsantacasasp.edu.br                                                                       | 🔔 🗩 Profess                                                   | sor Teste 🏾 💎 👻              |
| io ao              | FACULDADE DE CIÊNCIAS MÉDICAS DA<br>SANTA CASA<br>DE SÃO PAULO                                                      |                                                               |                              |
|                    | Disciplina - Apoio ao presencial                                                                                    | Semana xxx - Período da aula: xx/xx - xx/xx / Aula 1 - Questi | onário / Editar questionário |
|                    |                                                                                                    |                                                               |                              |
|                    | Editando questionário: Aula 1 - Questionário 😡                                                                      |                                                               | ACESSIBILIDADE               |
|                    | Perguntas: 1   Questionário aberto (fecha 12/04/2020 23:59)                                                         | Nota máxima 10,00 Gravar                                      |                              |
|                    | Repaginar Selecione multiplas questões                                                                              | Total de avaliações: 3,00                                     |                              |
|                    |                                                                                                    | 🗌 Misturar as questões 👔                                      | Barra Associbilidade         |
| 0 00               | Página 1                                                                                                    | Adicionar 🗸                                                   |                              |
|                    | 1 E 🏟 aula1q1 "As agências de fomento têm como objeto soc                                                           | sial a concessão de financi 🤨 🏦 3,00 🖉                        |                              |
| lina               |                                                                                                    | Adicionar -                                                   |                              |
|                    |                                                                                                    |                                                               |                              |
|                    |                                                                                                    |                                                               |                              |
|                    |                                                                                                    |                                                               |                              |
|                    |                                                                                                    |                                                               |                              |

O que e Moodle 🕨

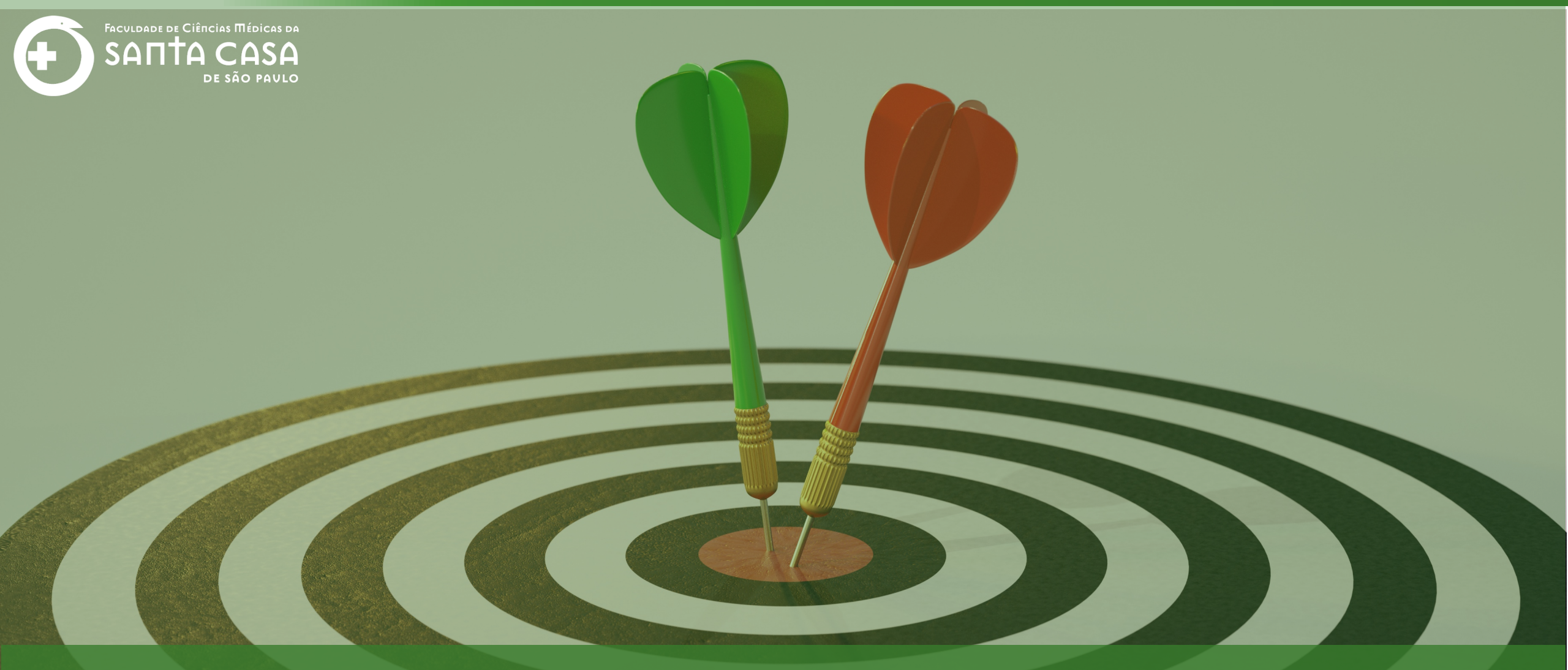

Agora que você aprendeu como inserir a questão do tipo múltipla escolha, acesse os outros tutorias sobre Tipos de Questão.

Coordenação Geral Profº Dr. Manoel Carlos Sampaio de Almeida Ribeiro

> Coordenação Técnica Profª Drª Ana Paula G. D. Carrare Profª Drª Cristiane Camilo Hernandez

Coordenação Pedagógica Prof<sup>a</sup> Dr<sup>a</sup> Livia Keismanas de Ávila Prof<sup>a</sup> Me Luciana Gonzaga Santos Cardoso Secretária Sara Cristina dos Santos Muniz

> Design Instrucional Lívia Moreiras Sena Lucio Seisho Inafuku

Tecnologia Instrucional Rodrigo Calado

Audiovisual Rodrigo Ciasi dos Santos

Imagens Shutterstock Fundação Arnaldo Vieira de Carvalho - FAVC

Faculdade de Ciências Médicas da Santa Casa de São Paulo - FCMSCSP

Coordenadoria de Educação a Distância - CEAD

Abril/2020

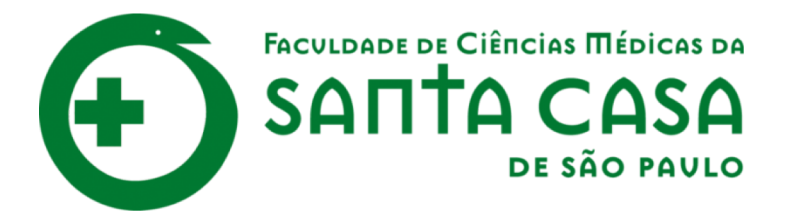

CEAD

Coordenadoria de Educação a Distância

FAVC

Fundação Arnaldo Vieira de Carvalho